# Statistik Direkt (wallboard)

| Komma igång                               | 2 |
|-------------------------------------------|---|
| Statistik Direkt-sidan                    | 3 |
| Visa detaljer för ett nummer              | 4 |
| Välja statistikinformation                | 5 |
| Agenter                                   | 3 |
| Logga in/logga ut agent                   | 3 |
| Ändra storlek på figurer eller parametrar | 7 |
| Inställningar                             | 3 |
| Visa kövarningar med färger               | 9 |
| Lägga till köer10                         | C |
| Fliken Inställningar10                    | ) |
| Visa en webbsida per nummer1 <sup>.</sup> | 1 |
| Perioder12                                | 2 |

3Växel Statistik Direkt visar statistik och KPler i realtid för nummer i växeln på webbsidor som är anpassade för stora displayer i exempelvis ett call center. Här visas bland annat antal samtal i kö, antal inloggade agenter och kötider. Denna typ av displayer kallas ibland för wall boards.

Webbsidorna är responsiva så att de kan visas på TV-skärmar, datorer, surfplattor och i smartphones.

3Växel Statistik Direkt visar läget just nu för nummer i växeln och ger ansvariga möjlighet att reagera på trafiktoppar och till exempel öka bemanningen för att klara av mängden samtal med bibehållen servicenivå.

3Växel Statistik Direkt är tillgänglig för ACD Premium (avancerad svarsgrupp) och telefonistnummer. Tjänsten fungerar inte med ACD Light (svarsgrupp standard).

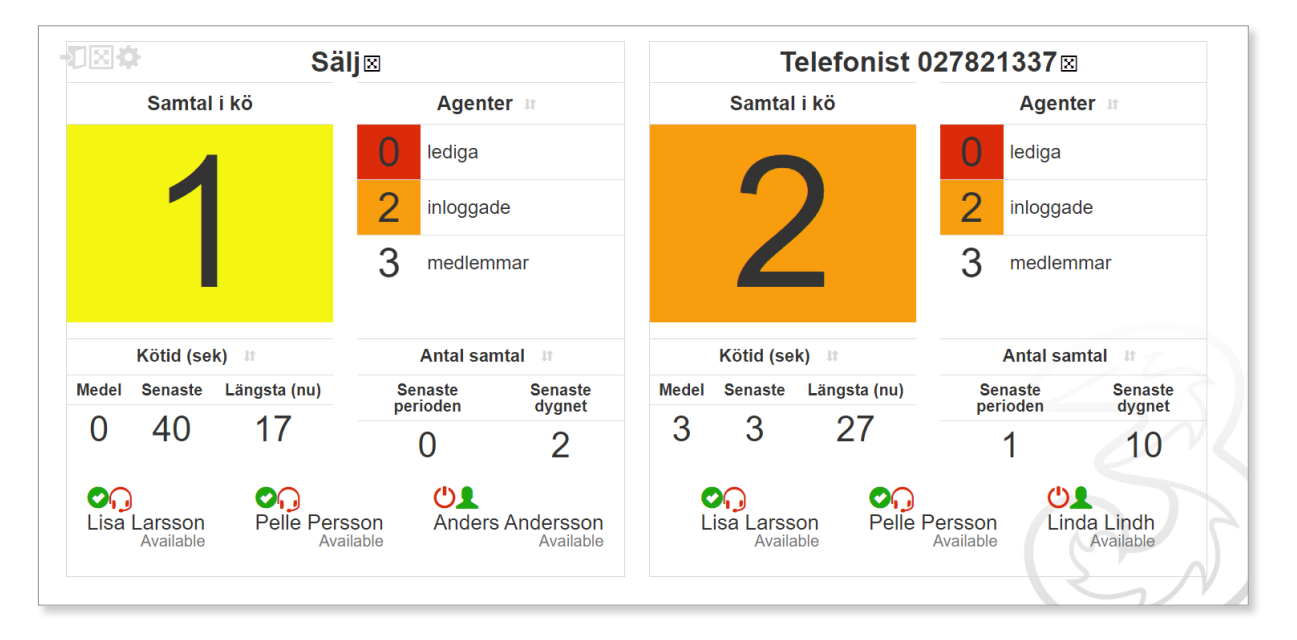

## Komma igång

När ni har beställt tjänsten kommer 3s leveransavdelning eller kundservice att skicka ett e-postmeddelande med en länk till 3Växel Statistik Direkt.

När ni klickar på länken i e-postmeddelandet kommer statistiken att visas i webbläsaren. Ni kan kopiera och visa länken på hur många skärmar som helst på företaget.

#### Kom ihåg!

Spara länken som en favorit så att den alltid är tillgänglig.

När tjänsten aktiverats har en specifik 3Växel-användare för denna tjänst skapats (med exempelvis namnet 3Växel Statistik Direkt). Denna användare syns endast när ni loggar in i admin-gränssnittet och används för att ge Statistik Direkt-sidan tillgång till information om växelnummer.

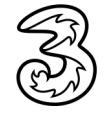

### Statistik Direkt-sidan

På sidan Statistik Direkt visas främst statistik för inkommande samtal. Här visas en ruta med statistik för varje nummer som kan visas. Sidan visar bland annat information om hur många samtal som finns i kön och hur många agenter som är inloggade och lediga.

| bilden ned | lan visas en | ACD-grupp o | och en telef | onistgrupp: |
|------------|--------------|-------------|--------------|-------------|
|            |              |             |              |             |

| ¶⊠‡ Sä                    |                           | ]                   |                          | Telefonist 027821337 🛛 |                     |              | :                    |                       |
|---------------------------|---------------------------|---------------------|--------------------------|------------------------|---------------------|--------------|----------------------|-----------------------|
| Samtal i kö               |                           | Agent               | er In                    |                        | Samtal              | l i kö       | Agen                 | ter 🗤                 |
|                           |                           | 0 lediga            |                          |                        |                     |              | 0 lediga             |                       |
|                           |                           | 2 inloggad          | de                       |                        | 1                   |              | 2 inlogga            | de                    |
| U                         |                           | 3 medlem            | imar                     |                        |                     |              | 3 medlen             | nmar                  |
| Kötid (sek) ♯             |                           | Antal sar           | ntal <i>µ</i> r          |                        | Kötid (se           | k) #         | Antal sa             | mtal #                |
| Medel Senaste Läng        | gsta (nu)                 | Senaste<br>perioden | Senaste<br>dvgnet        | Medel                  | Senaste             | Längsta (nu) | Senaste              | Senaste               |
| 25 40                     |                           | 2                   | 2                        | 14                     | 6                   | 1            | 4                    | 4                     |
| Cisa Larsson<br>Available | Pelle Persson<br>Availabl | n Anders            | s Andersson<br>Available | L                      | isa Larss<br>Availa | son Pelle    | Persson<br>Available | da Lindh<br>Available |

För flera av parametrarna på sidan visas värdet för den senaste perioden. Standardvärde för perioden är de senaste 30 minutrarna, men detta kan ställas in för respektive funktionsnummer i 3Växel Admin webb, se avsnittet Perioder på sidan 12.

Vill du visa sidan i helskärmsläge klickar du på knappen Helskärm högst upp till vänster i fönstret. Tryck på **Esc** för att återgå till normal visning.

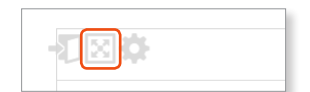

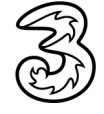

### Visa detaljer för ett nummer

För att bara visa ett nummer på sidan klickar du på de korsade pilarna bredvid namnet. Då öppnas ett nytt fönster i webbläsaren där mer detaljerad information visas för det aktuella numret:

Telefonist 027821337

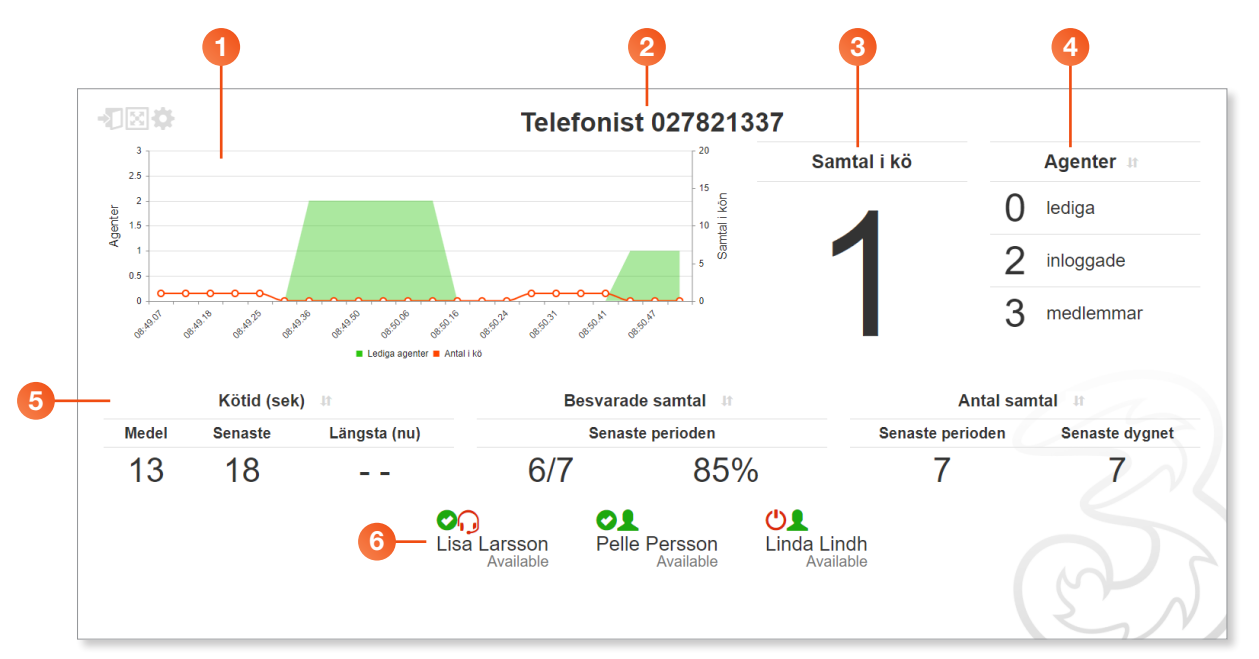

- Grafen högst upp till vänster visar utvecklingen under de senaste tiden uppdelat på tresekundersintervaller: antal agenter tillgängliga för samtal (grönt) samt antal samtal i kö (rött) \*.
- 2 Högst upp på sidan visas namnet på numret i växeln.
- 3 Under rubriken **Samtal i kö** visas antalet samtal som finns i kön just nu.
- 4 Under rubriken **Agenter** visas sammanslagen statistik för alla agenter.

**lediga** visar antal agenter som finns tillgängliga för nya samtal just nu (helt lediga).

**inloggade** visar antal agenter som är inloggade på numret (i detta värde ingår även de som har en aktivitetsstatus som gör att de inte kan ta samtal just nu samt de som är upptagna i samtal).

**medlemmar** visar antal agenter som är medlemmar i grupper som kan ta samtal till numret.

- 5 I nedre delen av fönstret kan du använda en widget för att själv bestämma vilken statistikinformation som ska visas.
- 6 Längst ner visas de agenter som är medlemmar i gruppen.

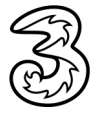

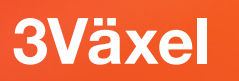

### Välja statistikinformation

Med hjälp av en widget kan du bestämma vilken statistikinformation som ska visas i nedre delen av fönstret. Klicka på dubbelpilarna bredvid en rubrik för att växla till en annan rubrik.

Antal samtal 💷

|       | Kötid (sek | ) II         | Be                        | svarade samtal 🖛           |                          | Antal sar        | ntal II        |
|-------|------------|--------------|---------------------------|----------------------------|--------------------------|------------------|----------------|
| Medel | Senaste    | Längsta (nu) |                           | Senaste perioden           |                          | Senaste perioden | Senaste dygnet |
| 13    | 18         |              | 6/7                       | 859                        | %                        | 7                | 7              |
|       |            |              | Cisa Larsson<br>Available | Pelle Persson<br>Available | Uinda Lindh<br>Available | (                | Ê              |

Du kan välja mellan följande rubriker:

#### Antal samtal

**Senaste perioden** visar totalt antal samtal till numret under den senaste perioden (du kan läsa mer om perioder i avsnittet Perioder på sidan 12).

**Senaste dygnet** visar totalt antal samtal till numret de senaste 24 timmarna.

#### Besvarade samtal, Senaste perioden

Antal samtal den senaste perioden som besvarats i förhållande till det totala antalet samtal. Visas i antal och som procent.

#### Besvarade samtal, Senaste dygnet

Antal samtal de senaste 24 timmarna som besvarats i förhållande till det totala antalet samtal. Visas i antal och som procent.

#### Ej besvarade samtal, Senaste perioden

Antal samtal den senaste perioden där uppringaren har lagt på i förhållande till totala antalet samtal. Visas i antal och som procent.

#### Ej besvarade samtal, Senaste dygnet

Antal samtal de senaste 24 timmarna där uppringaren har lagt på i förhållande till totala antalet samtal. Visas i antal och som procent.

#### Kötid (sek)

**Medel** visar genomsnittlig kötid för samtal som väntat i kö och som har besvarats den senaste perioden.

Senaste visar kötid för det senaste samtalet som har besvarats.

Längsta (nu) visar kötid för det samtal som stått längst tid i kö och som fortfarande står i kö.

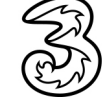

#### Kom ihåg!

När du har ändrat inställningarna behöver du spara om sidan som en favorit, så att de senaste inställningarna visas.

### Agenter

Längst ner för respektive nummer visas namnet på de agenter som ingår i gruppen. Symbolerna ovanför namnen visar om agenten är inloggad eller ej samt om denne kan ta emot samtal.

Lisa Larsson

Pelle Persson

Linda Lindh Available Grön figur med en grön bock visar att agenten är inloggad och kan ta samtal i gruppen.

Röd figur med röd bock innebär att agenten är inloggad men har en aktivitet, till exempel Möte, och kan därför inte ta samtal till gruppen.

Om figuren har en av/på-symbol innebär det att agenten är utloggad och kan inte ta samtal till gruppen.

#### Logga in/logga ut agent

Via Statistik-sidan kan du logga in och logga ut agenter ur aktuell grupp.

- 1 Klicka på ikonen för agenten.
- 2 Nu öppnas ett fönster där du ser mer information om agenten.
- 8 Klicka på Logga in respektive Logga ut i fönstret för att ändra inloggningsstatus för agenten.
- 4 Klicka på Stäng för att stänga fönstret.

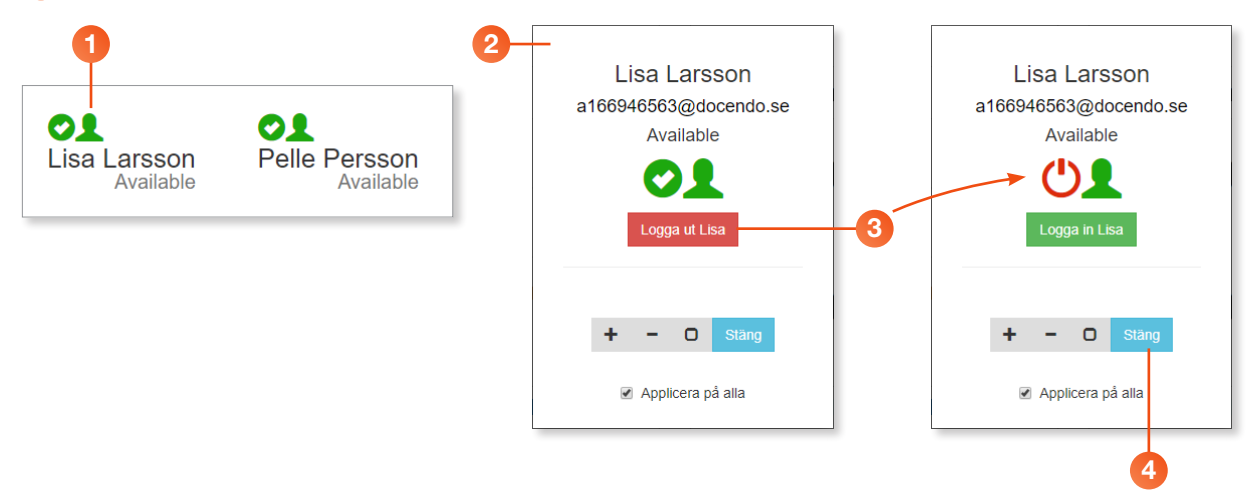

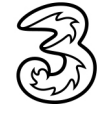

### Ändra storlek på figurer eller parametrar

Du kan ändra storlek på olika delar i Statistik-fönstret för att få bättre överblick av statistiken.

- 1 Klicka på den figur eller parameter som du vill ändra storlek på.
- 2 Nu visas ett fönster där du kan ändra storlek på parametern.
- Klicka på knappen Öka storlek (+) eller Minska storlek (-) för att öka respektive minska storleken på parametern.
- 4 Vill du återställa till standardstorleken klickar du i stället på **0**.
- 5 Om rutan **Uppdatera alla objekt** är markerad ändras storleken för alla parametrar av samma typ. Om rutan inte är markerad påverkas bara den aktuella parametern.
- 6 Klicka på **Stäng** för att stänga fönstret.

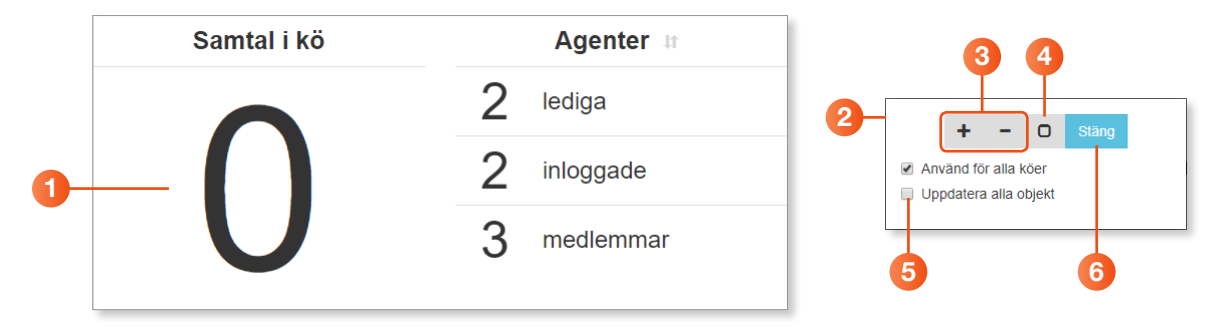

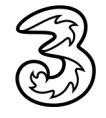

### Inställningar

För att kunna gör ytterligare inställningar klickar du på **Inställningar** (kugghjulet) längst upp till vänster på sidan. När du ändrar någon inställning behöver du spara om sidan som en favorit, så att de senaste inställningarna visas även nästa gång du öppnar Statistik-sidan.

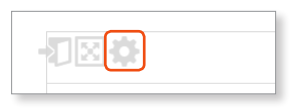

Nu visas inställningssidan. Om det finns flera nummer på Statistik Direktsidan visas en flik med inställningar per nummer.

| Könamn                                                                  |                                                   | Eget könamn                 |                                |                                  | Svnlig                                    |
|-------------------------------------------------------------------------|---------------------------------------------------|-----------------------------|--------------------------------|----------------------------------|-------------------------------------------|
| Telefonist 027821337                                                    |                                                   | Override                    |                                |                                  | Ska kön vara synlig. Detta                |
| Namnet på kön från plattformen.                                         |                                                   | Använd ett eg               | et könamn istället för det frå | n plattformen.                   | är ett tillfälligt värde som e<br>sparas. |
| Öppna i nytt fönster Återstä                                            | I storleksinställningar till standard             | tvärdena Ta bort Flyt       | a till vänster                 |                                  |                                           |
| nlig information                                                        |                                                   |                             |                                |                                  |                                           |
| Visa huvudgraf                                                          |                                                   |                             | Historiska köhändelser         | 30                               |                                           |
| Visa huvudgrafen på sidan. Den k<br>kö. Vid flera köer döljs huvudgrafe | ommer endast vara synlig on kon<br>n automatiskt. | nfigurationen innehåller en | Antal historiska köhändel      | ser som huvudgrafen ska visa.    |                                           |
| Visa widgets                                                            |                                                   |                             | Egen periodtext                |                                  | <u>ا</u>                                  |
| visa widgets. Vid flera köer i samı                                     | na vy kommer den sista att döljas                 | S.                          | Använd denna text iställe      | t för den generiska texten 'Sena | aste perioden'.                           |
| Visa agentstatus                                                        |                                                   |                             | Visa endast inloggade          | agenter                          |                                           |
| visa nuvarande agentstatus m.a.o                                        | . inloggad/urloggad m.m.                          |                             | Visa endast inloggade ag       | enter i agentlistan.             |                                           |
| <ö-varningar                                                            | ▲ □ 0                                             |                             | ▲ □ 0                          | <b>A</b>                         | 0                                         |
|                                                                         | 🔺 🗆 0                                             |                             | ▲ □ 0                          | <b>A</b>                         | 0                                         |
| Lediga agenter-varningar                                                |                                                   |                             |                                |                                  | 0                                         |
| Lediga agenter-varningar                                                |                                                   |                             |                                | 44                               |                                           |

Könamn – numrets namn i 3Växel (detta kan inte ändras).

**Eget könamn** – här kan du skriva ett annat namn som ska visas för numret på Statistik-sidan.

**Synlig** – denna ruta ska vara markerad om numret ska visas på Statistiksidan. Genom att avmarkera rutan kan du tillfälligt dölja numret på sidan (denna inställning går inte att spara, nästa gång du visar sidan kommer numret att visas som vanligt).

**Visa huvudgraf** – när rutan är markerad visas en graf över utvecklingen de senaste två minuterna (valbar för sidan).

**Visa widgets** – visa antal samtal, besvarade, tappade och kötid (valbar för sidan).

Visa agentstatus – visa varje agent med status (valbar för sidan).

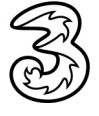

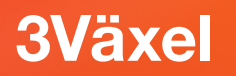

**Historiska köhändelser** – här väljer du hur många tresekundersintervaller som ska visas i huvudgrafen. Om du väljer exempelvis 30 innebär det att grafen visar värden för en period på 90 sekunder.

**Egen periodtext** – här kan du skriva en annan rubrik i stället för Senaste perioden.

**Visa endast inloggade agenter** – markera rutan om du bara vill visa inloggade agenter på sidan.

#### Visa kövarningar med färger

För att signalera när man når vissa gränsvärden/tröskelvärden kan man visa olika färger vid olika värden för följande parametrar.

Kövarningar – antal samtal i kö.

Lediga agenter-varningar – antal lediga agenter som kan ta nya samtal.

Inloggade agenter-varningar – antal inloggade agenter.

För att använda färglarm markerar du rutan vid önskad parameter och färg. Du kan sedan ange ett värde när gul färg ska visas, ett annat värde för att visa orange färg och ett tredje värde för att visa röd färg.

| Kö-varningar                | ▲ 🖉 1 | ▲ 2   | ▲ 🖉 4     |
|-----------------------------|-------|-------|-----------|
| Lediga agenter-varningar    | ▲ 🗹 2 | ▲ 🗹 1 | ▲ 🗹 0     |
| Inloggade agenter-varningar | ▲ 🗹 3 | ▲ 2   | ▲ 🗹 1     |
|                             |       |       |           |
|                             |       |       | OK Avbryt |
|                             |       |       |           |

När ett tröskelvärde nås för en parameter visas den valda färgen för tröskelvärdet, till exempel vid 5 samtal i kö på statistiksidan. Det blir då tydligt att ett tröskelvärde har uppnåtts och att det eventuellt är dags att se över bemanningen för numret.

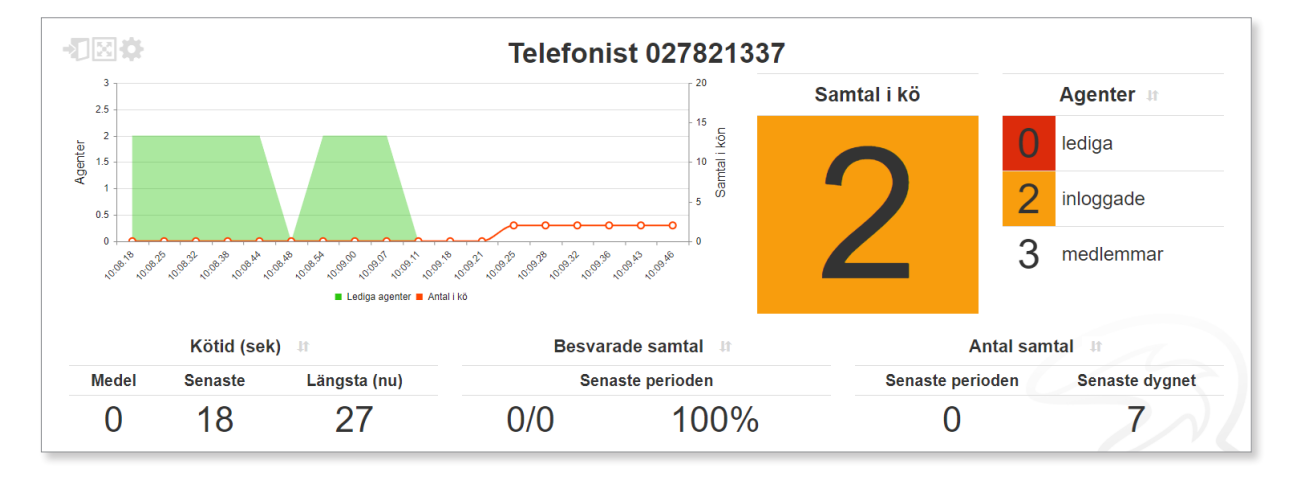

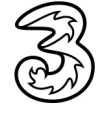

#### Kom ihåg!

När du har ändrat inställningarna behöver du spara om sidan som en favorit, så att de senaste inställningarna visas.

#### Lägga till köer

Längst till höger finns fliken **+ Lägg till köer**. På denna flik kan du lägga till fler nummer på Statistik-sidan om det finns tillgängliga nummer. Klicka på plus-tecknet framför det nummer du vill lägga till så läggs numret till direkt.

| Telefonist 027 | 821337 |  |  |    |
|----------------|--------|--|--|----|
| _              |        |  |  |    |
|                |        |  |  |    |
|                |        |  |  | OK |

#### Fliken Inställningar

Fliken **Inställningar** innehåller användar- och systeminformation som används vid felsökning.

| English    Swedish        |                                              |                                                                                  |                          |
|---------------------------|----------------------------------------------|----------------------------------------------------------------------------------|--------------------------|
| Domän                     |                                              | Användarnamn                                                                     |                          |
| docendo.se                |                                              | a166946563                                                                       | @docendo.se              |
| Organisationsdomänen s    | om ska användas.                             | Användarnamnet för användaren som äger API-biljetten som ska an<br>mot systemet. | vändas för autentisering |
| Token                     |                                              |                                                                                  |                          |
| x:VzQxMVI5NG8xQU9         | vYnBkRGtkVmdZVIJTN3RvdGZCVDgySG5NM3pCSVh3WT0 |                                                                                  |                          |
| API-biljett-token som ska | använda för autentisering mot systemet.      |                                                                                  |                          |
| Klient-ID                 |                                              |                                                                                  |                          |
| ae34f8e9-3d16-403d-9      | eba-4e4c24103569                             |                                                                                  |                          |
| Nuvarande klient-ID som   | identiferar instansen.                       |                                                                                  |                          |
|                           |                                              | Klientversion                                                                    |                          |
| Åtgärder                  |                                              | 1200                                                                             |                          |

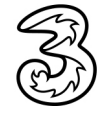

### Visa en webbsida per nummer

Statistik Direkt-sidan innehåller från början alla nummer som kan visas. Du kan enkelt dela upp sidan och visa en webbsida per nummer och sedan skapa en ny länk för denna sida.

- 1 Klicka på Inställningar (kugghjulet) högst upp till vänster.
- 2 Visa fliken för det nummer (den kön) som ska visas på en egen sida.
- 3 Klicka på Öppna i nytt fönster.
- 4 Klicka på **OK** för att stänga **Inställningar**.

Nu visas endast det valda numret på en ny Statistik Direkt-sida.

- 5 Spara sidan som en ny favorit med ett nytt namn.
- 6 Upprepa punkt 1–5 för att skapa favoritlänkar för fler nummer.

|                                                                                         | Eget könami                                                   | ŋ                                                 |             |                                                                 |
|-----------------------------------------------------------------------------------------|---------------------------------------------------------------|---------------------------------------------------|-------------|-----------------------------------------------------------------|
| Telefonist 027821337                                                                    | Override                                                      | ·                                                 |             | Synlig                                                          |
| Namnet på kön från plattformen.                                                         | Använd ett eç                                                 | jet könamn istället för det från plattformen.     |             | Ska kön vara synlig. D<br>är ett tillfälligt värde so<br>sparas |
| Öppna i nytt fönster Återställ storleksi                                                | nställningar till standardvärdena Ta bort Flyt                | ta till vänster                                   |             |                                                                 |
| Synlig information                                                                      |                                                               |                                                   |             |                                                                 |
| Visa huvudgraf                                                                          |                                                               | Historiska köhändelser 30                         |             |                                                                 |
| Visa huvudgrafen på sidan. Den kommer er<br>kö. Vid flera köer döljs huvudgrafen automa | ndast vara synlig on konfigurationen innehåller en<br>itiskt. | Antal historiska köhändelser som huvudgrafen sl   | ka visa.    |                                                                 |
| Visa widgets                                                                            |                                                               | Egen periodtext                                   |             |                                                                 |
| Visa widgets. Vid flera köer i samma vy kon                                             | nmer den sista att döljas.                                    | Använd denna text istället för den generiska text | en 'Senaste | perioden'.                                                      |
|                                                                                         |                                                               | Maa andast inlaggade agenter                      |             |                                                                 |
| <ul> <li>Visa agentstatus m a o inlogga</li> </ul>                                      | d/urloggad m m                                                | Visa endast inloggade agenter                     |             |                                                                 |
| nou navarando agonotado m.a.o. mogga                                                    | anoggaa mm.                                                   | tion official moggado agonior ragonioran.         |             |                                                                 |
| Kö-varningar                                                                            | ▲ □ 0                                                         | ▲ □ 0                                             | <b>A D</b>  | 0                                                               |
|                                                                                         | ▲ □ 0                                                         | ▲ □ 0                                             | <b>A</b>    | 0                                                               |
| Lediga agenter-varningar                                                                |                                                               |                                                   |             | 0                                                               |
| Lediga agenter-varningar<br>Inloggade agenter-varningar                                 | ▲ □ 0                                                         | Δ 0                                               |             |                                                                 |
| Lediga agenter-varningar<br>Inloggade agenter-varningar                                 | ▲ □ 0                                                         | ▲ □ 0                                             | <b>A D</b>  |                                                                 |
| Lediga agenter-varningar<br>Inloggade agenter-varningar                                 |                                                               | ▲ □ 0                                             |             | ок                                                              |
| Lediga agenter-varningar<br>Inloggade agenter-varningar                                 | Bedigera hokmärk                                              |                                                   |             | ок                                                              |

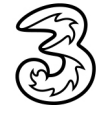

### Perioder

Standardvärde för perioder är 30 minuter. För telefonistgrupper kan du själv bestämma hur lång en period är.

- 1 Logga in på webbsidan **3vaxel.tre.se** och visa administratörsvyn.
- 2 Välj **Telefonistgrupper** under **Funktionsnummer** och öppna den telefonistgrupp vars inställningar du vill ändra.
- 3 Ange önskat antal minuter i rutan För hur lång tid ska statistik visas längst ner i gruppen Allmänt.
- 4 Klicka på **Spara** längst ner på sidan.

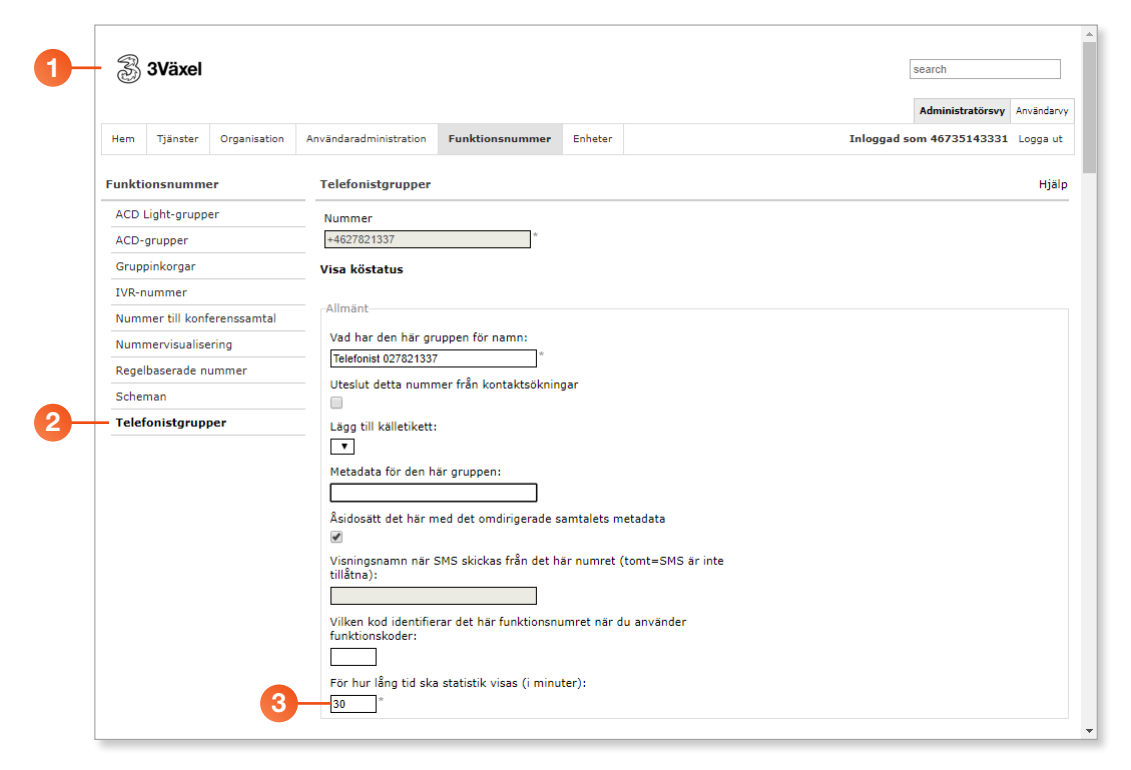

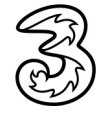